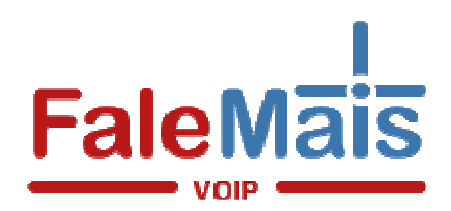

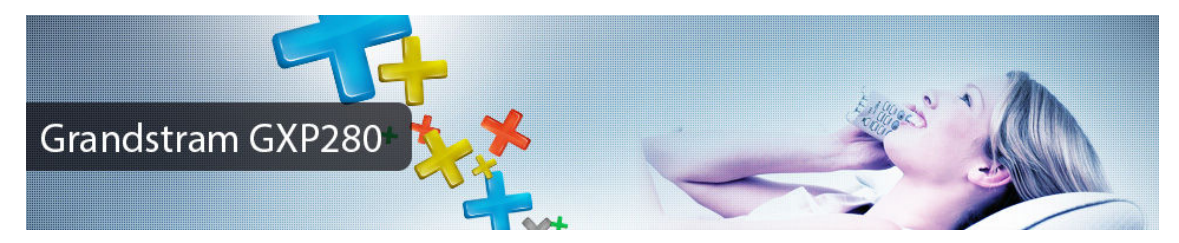

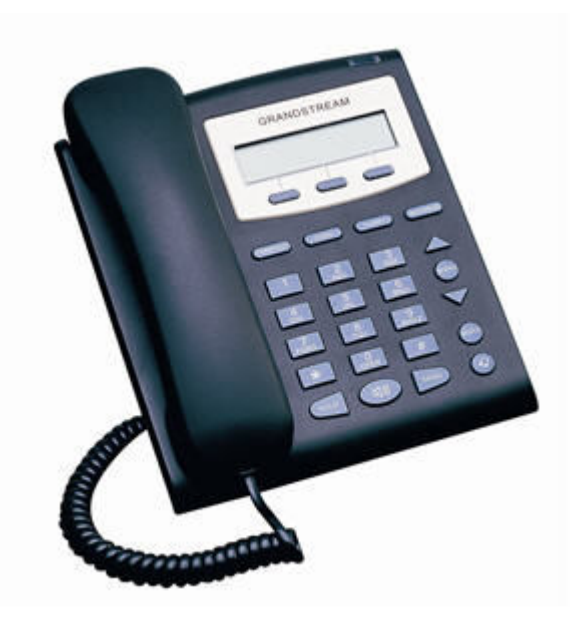

A configuração deste Telefone IP consiste em acessar o seu software de configuração através do seu navegador web (**browser**). Caso você não saiba o endereço IP do seu Telefone IP GXP280, é possível obtê-lo pelo visor do aparelho, teclando **MENU** em seguida com a setas direcionais selecione **Status** e clique em **Menu** novamente. O aparelho irá lhe mostrar no LCD o endereço de IP em que ele se encontra.

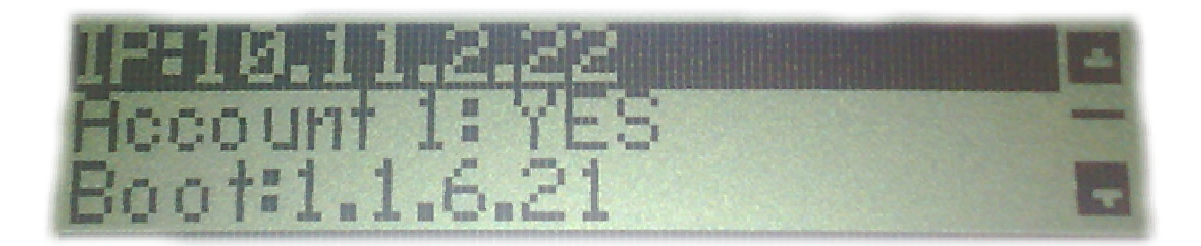

1. No caso do nosso exemplo, o nosso Telefone IP seencontra no IP 10.11.2.22 e para acessá-lo basta digitarmos o IP na barra de endereços do seu navegador de internet ex. (Google chrome). Certifique-se que este IP está liberado de qualquer proxy configuradono navegador;

2. Clique em Account:

| STATUS                                | BASIC SETTINGS           |                                             | ADVANCED SETTINGS |            | ACCOUNT                                                                                                    |                                   |  |
|---------------------------------------|--------------------------|---------------------------------------------|-------------------|------------|----------------------------------------------------------------------------------------------------|-----------------------------------|--|
|                                       | Account Name:            | Seu no                                      | ne                |            | (e.g., MyCompany)                                                                                                    |                                   |  |
|                                       | SIP Server:              | 179.124                                     | .44.234           |            | (e.g., sip.mycompany.co                                                                                                    | sip.mycompany.com, or IP address) |  |
|                                       | Outbound Proxy:          | 179.124.44.234                              |                   | 10         | (e.g., proxy.myprovider.com, or IP address<br>(the user part of an SIP address)<br>(can be same or different from SIP UserID)<br>(not displayed for security protection) |                                   |  |
|                                       | SIP User ID:             | Nome de usuário                             |                   | 1          |                                                                                                    |                                   |  |
|                                       | Authenticate ID:         | Nome de usuário<br>Sua senha                |                   |            |                                                                                                    |                                   |  |
|                                       | Authenticate Password:   |                                             |                   |            |                                                                                                    |                                   |  |
|                                       | Name:                    |                                             |                   |            | (optional, e.g., John Doe                                                                                                    | )                                 |  |
|                                       | Use DNS SRV:             | O No                                        | Yes Yes           |            |                                                                                                    |                                   |  |
|                                       | User ID is phone number: | No                                          | O Yes             |            |                                                                                                    |                                   |  |
|                                       | SIP Registration:        | O No                                        | Yes               |            |                                                                                                    |                                   |  |
|                                       | Unregister On Reboot:    | No                                          | O Yes             |            |                                                                                                    |                                   |  |
| Register Expiration:                  |                          | 6 (in minutes. default 1 hour, max 45 days) |                   |            |                                                                                                    |                                   |  |
| local SIP port:                       |                          | 5060                                        | 60 (default 5060) |            |                                                                                                    |                                   |  |
| Registration Failure Retry Wait Time: |                          | 20                                          | (in seconds.      | Between    | 1-3600, default is 20)                                                                                                    |                                   |  |
| SIP T1 Timeout:                       |                          | 1 sec 🖌                                     |                   |            |                                                                                                    |                                   |  |
| SIP T2 Interval:                      |                          | 4 sec 🚩                                     | 0 707             |            |                                                                                                    |                                   |  |
| SIP Transport:                        |                          | ⊙ UDP                                       | O TCP             |            |                                                                                                    |                                   |  |
| Use KF C3581 Symmetric Routing:       |                          | • No                                        | O Yes             |            | r ov                                                                                                    |                                   |  |
| NAT Traversal (STUN):                 |                          | O No                                        | O No, but s       | send keep  | -alive Ores                                                                                                    |                                   |  |
|                                       | Duona Panuina            | O No                                        | U res             |            | 16                                                                                                    |                                   |  |
|                                       | Voice Mail UserID        |                                             |                   |            | (IlearID for mail e                                                                                                    | ustam)                            |  |
|                                       | Sand DTUE                | in m                                        | lio 🔽 ria D       | TD (DEC    | 2022) This SID IN                                                                                                    | io i                              |  |
|                                       | Forth Dial               | Ne                                          |                   | a "Vac" or | lu forovu conporte 494                                                                                                    |                                   |  |

No campo Account Name preencha: seu nome; Nos campos SIP Server e Outbound Proxy preencha: sip.falemaisvoip.com.br; Nos campos SIP User ID e Authenticate ID preencha: Usuário (FaleMais) No campo Password para Autenticação preencha: Sua senha (FaleMais) O campo Use DNS Server deverá ser informado Sim; O campo User ID is phone Number deverá ser informado Não; O campo SIP Registration deverá ser informado Sim; O campo Unregister On Reboot deverá ser informado Não; O campo Register Expiration deverá ser informado Sim;

Role a pagina até o fim e clique em Update e em seguida Reboot;